## **Radio Button Group**

| Element       | FormRadiobuttonGroup                                                                                                    |  |
|---------------|----------------------------------------------------------------------------------------------------|--|
| lcon          | $\odot$                                                                                                    |  |
| Description   | Only one single option can be selected from the displayed options. To choose an option, click on the corresponding button. The developer can set the default option.                                                                                                    |  |
| Туре          | String                                                                                                    |  |
| Prepopulation | <ul> <li>This element can be prepopulated.</li> <li>You can set a default value in the Attributes panel to be applied before displaying the form. Refer to Changing BPMN Element Attributes for more information.</li> <li>You can overwrite these defaults dynamically in the Get Data execution of a user task. How to do this is explained on Using Forms.</li> </ul> |  |
| Editing       | Refer to Modeling Forms for further information regarding editing of form elements using the context menu.                                                                                                    |  |

## **Configuration Options**

Use the Attributes panel to edit the form element.

| Attribute             | Description                                                                                                    | Allowed Values                            |                                                                               |
|-----------------------|----------------------------------------------------------------------------------------------------|-------------------------------------------|-------------------------------------------------------------------------------|
| Name                  | Technical identifier for data processing and not visible for the end user.                                              | Alphanumercial characters and underscore. |                                                                               |
|                       |                                                                                                    |                                           | It is not<br>allowed to<br>start the name<br>with a number.                   |
| Description           | A commentary field for the developer. The content is invisible to users and its sole purpose is internal documentation. | Any string.                               |                                                                               |
| Label                 | Field name shown in the form.                                                                                           | Any string.                               |                                                                               |
| Mandatory             | The element must be filled or used if the checkbox is activated.                                                        | tr<br>ue                                  | Element must be filled.                                                       |
|                       |                                                                                                    | fa<br>Ise                                 | Element may remain empty (default).                                           |
| Read-only             | This field is write-protected. When you use the option, <b>Read-only</b> is added to the bottom right of the element:   | tr<br>ue                                  | User cannot enter values.                                                     |
|                       | Input Field<br>Read-only                                                                                                | fa<br>Ise                                 | User can enter<br>values (default).                                           |
| Options               | Click OP to open the Field Configuration editor.                                                                        | Any string.                               |                                                                               |
| Layout<br>Orientation | Use this attribute to display the radio buttons horizontally or vertically.                                             | H<br>or<br>iz<br>o<br>nt<br>al            | Use this option to<br>display the options<br>next to each other<br>(default). |
|                       |                                                                                                    |                                           |                                                                               |

On this Page: • Configuration Options • Field Configuration Editor Simple\_Form\_Example

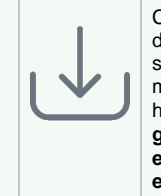

Click the icon to download a simple example model that shows how you can **confi** gure form elements in Sche er PAS *Designer*.

**Related Pages:** 

• Supported Form Elements

|                      |                                                                                                    | V<br>er<br>tic<br>al | Use this option to display the options one below the other.                                             |  |  |
|----------------------|----------------------------------------------------------------------------------------------------|----------------------|----------------------------------------------------------------------------------------------------|--|--|
| CSS Class            | Enables a field-acurate layout customization.                                                                                                    | A valid CSS class.   |                                                                                                    |  |  |
| Custom<br>Attributes | <b>n</b> The attribute is used to activate Angular directives, that are created as development kit (devkit) library to expand the default functionality.                                  |                      | <ul> <li>empty attribute</li> <li>attribute with value</li> </ul>                                       |  |  |
|                      | For detailed information about Angular directives, visit the official Angular documentation. For details about the usage of the Custom Attributes, refer to Developing Custom Directives. | •                    | (e.g. color="red")<br>multiple entries<br>separated by space<br>(e.g. color="red"<br>multiline max="5") |  |  |
| Symbol<br>Type       | Displays the type of the form element in read-only mode.                                                                                                    |                      | _                                                                                                    |  |  |

## Field Configuration Editor

If you click icon OP the Field Configuration editor opens:

| Field | d Configuration |       |       |         |   |
|-------|-----------------|-------|-------|---------|---|
|       | Value           | Label |       | Default |   |
| 8     |                 |       |       | 0       | × |
|       |                 |       |       |         |   |
|       |                 |       |       |         |   |
|       |                 |       |       |         |   |
|       | Add             |       | Sava  | Cancol  |   |
|       | Add             |       | Jave' | Cancer  |   |

Use the editor to add and manage the content of your element:

| Option                                                                                                    | Description                                                                                                    |
|----------------------------------------------------------------------------------------------------|----------------------------------------------------------------------------------------------------|
| Add                                                                                                    | Click Add to insert new rows.                                                                                                    |
| 0 0<br>0 0<br>0 0                                                                                                    | Use option <b>Drag</b> to change the order of the rows.                                                                                                    |
| (i) You can enter the options for t<br>value (Value) is saved as key<br>to the user. The label is displa<br>Value pairs may also contain r<br>calculation is carried out. | his element as value pairs. When entering value pairs, always the first<br>in the data container. The second value ( <b>Label</b> ) is used as notification<br>yed in the form.<br>humbers, so that a user can chose a text option, but in the background a |
| Value                                                                                                    | Enter a <b>Value</b> for your element option.                                                                                                    |
|                                                                                                    | It is not possible to assign the same value to different labels.                                                                                                    |
| Label                                                                                                    | Enter a <b>Label</b> for your element option. The label is displayed in the form.                                                                                                    |
| ۲                                                                                                    | Use this option to set the element option as default.                                                                                                    |
| ×                                                                                                    | Use this option to delete the element option.                                                                                                    |
| Save                                                                                                    | Click <b>Save</b> to save your changes.                                                                                                    |
| Cancel                                                                                                    | Click <b>Cancel</b> to discard your changes.                                                                                                    |